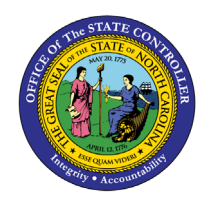

# **RETROACTIVE POSITION TIME SETTING**

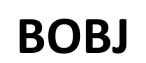

## CHANGES - DETAILS

**REPORT DESCRIPTION B0082 | WEB INTELLIGENCE** 

The purpose of this Report Description is to explain how to see details about retroactive position time setting changes in the Integrated HR-Payroll System.

### **REPORT DESCRIPTION:**

This report displays metrics derived from retroactive position time settings that are impacting for the organizational unit and calendar month/year interval selected. Metrics are displayed in the ranges of <39 days, 30 -59 days, and >59 days.

This report calculates the difference between changed on dates and effective dates.

This report can be used to monitor pay-impacting retroactive position time setting changes.

#### **REPORT LOCATION:**

OM: Position/Time Eligibility

#### **REPORT USES:**

This report is used as a monitoring tool to evaluate retroactive position time settings changes which impacts employee pay.

| Quick Links                              |    |  |
|------------------------------------------|----|--|
| How to generate this report              | 2  |  |
| Mandatory Prompts                        | 2  |  |
| Optional Prompts                         | 4  |  |
| Initial Layout                           | 9  |  |
| Available Objects                        | 10 |  |
| Special Report Considerations/Features   | 11 |  |
| special report considerations) i catales |    |  |

#### How to generate this report

#### **Mandatory Prompts**

Mandatory prompts have a red arrow indicator ( $\rightarrow$ ) followed by an asterisk (\*) on the left side of the prompts. When a valid value(s) is entered, this indicator will turn into a green check mark ( $\checkmark$ ).

- → \*Organizational Unit: To select data for this prompt:
  - Make sure you have "Organizational Unit" prompt selected (1).
  - Click the "Refresh Values" icon to see the list of Org Units (2).
  - Navigate down to the desired Org Unit (3).
  - Click the right arrow to add it to the selection box (4).

| Prompts                                                                                                    | 0 ×                                                                                                    |
|----------------------------------------------------------------------------------------------------|----------------------------------------------------------------------------------------------------|
| Prompts         Available prompt variants         Prompts Summary         * Organizational Unit Transportation         * CalMonth/Year (Single Value/Interval, Mandatory)         Min # Days Retro (Optional)         Position(s) - (Optional)         Employee Group(s) - (Optional)         Employee Subgroup(s) - (Optional)         Payout Period(s) - (Optional) | Crganizational Unit<br>Crganizational Unit<br>Crganizational Unit<br>Corganizational plan\State of North Carolina\Gov<br>CHMMM_ORGUNIT<br>Community Colleges<br>Community Colleges<br>Community Colleges<br>Community Colleges<br>Community Colleges<br>Corganizational plan\State of North Carolina\Gov<br>Corganizational plan\State of North Carolina\Gov<br>Corganizational pl |
| * Required prompts                                                                                                    | OK Cancel                                                                                                    |

- → \*Calendar Month/Year: To select data for this prompt:
  - Make sure you have "CalMonth/Year" prompt selected (1).
  - Type in a wildcard year (\*YYYY) to search for available months in a particular year (2).
  - Click on the search icon (3).
  - Select the desired date for your low range (4).
  - Click on the right arrow to add it to the "Start value" box (5).
  - Select the desired date for your high range (6).
  - Click on the right arrow to add it to the "End value" box (7).

| Prompts                                                                                                    | € ×                                                                                                    |
|----------------------------------------------------------------------------------------------------|----------------------------------------------------------------------------------------------------|
| Available prompt variants 🔹 🔛 🗶                                                                                                    |                                                                                                    |
| Prompts Summary                                                                                                    | CalMonth/Year (Single Value/Interval, Mandatory)                                                                                                    |
| <ul> <li>* Organizational Unit Transportation</li> <li>* CalMonth/Year (Single Value/Interval, Mandatory) MAR 2016;JUN 2016</li> <li>Min # Days Retro (Optional)</li> <li>Position(s) - (Optional)</li> <li>Employee Group(s) - (Optional)</li> <li>Employee Subgroup(s) - (Optional)</li> <li>Payout Period(s) - (Optional)</li> </ul> | Refresh Values        ?         ZCMIM_CALMONTH       5         JAN 2016       5         FEB 2016       MAR 2016         MAR 2016       7         MAY 2016       6         JUN 2016       6         June 6, 2016 11:28:11 AM GMT-04:00       3 |
| * Required prompts                                                                                                    | OK Cancel                                                                                                    |

### **Optional Prompts**

Optional prompts are indicated with a green check mark (2) but are not pre-filled or required. They are used to assist in further limiting the amount of data that is retrieved into the body of the report.

- Min # Days Retro (Optional): To select data for this prompt:
  - Make sure the "Min # Days Retro (Optional)" prompt is selected (1).
  - Enter Min # Days Retro on right-hand side. Days Difference between Changed on and Effective From Dates in the Report are displayed based on this Prompt Value. For example, below Min # Days Retro is entered as 11 and the Report is displayed for Days Difference between Changed on and Effective From Dates Greater than or Equal to 11 (2).
  - Click on OK to proceed if no other prompts are required for selection (3).

| Prompts                                              | 2 × 3                                  |
|------------------------------------------------------|----------------------------------------|
| Available prompt variants                            | 1 🛃 ×                                  |
| Prompts Summary                                      | Min # Days Retro (Optional) (optional) |
| Concentrational Unit Transportation                  | 11 <b>7</b> ×                          |
| <ul> <li>Min # Days Retro (Optional) 11 1</li> </ul> |                                        |
| Position(s) - (Optional)                             |                                        |
| Employee Group(s) - (Optional)                       |                                        |
| Employee Subgroup(s) - (Optional)                    |                                        |
| Payout Period(s) - (Optional)                        |                                        |
|                                                      |                                        |
| * Required prompts                                   | 3 OK Cancel                            |

#### ✓ **Position(s) - (Optional):** To select data for this prompt:

- Make sure the "Position(s) (Optional)" prompt is selected (1).
- Enter a search text with an asterisk (\*) in the search box to view the list of values for Position (2).
- Click on the search icon (3).
- To see the key value for each Position, click on the key icon (4).
- Click on the desired Position (5).
- OR if the Position key or Position name is known, skip steps (2) through (5) and enter it directly in (6).
- Click on the right arrow to add the Position to the selection box (7).

| Prompts                                                                                                    | 12 X                                                                                                    |
|----------------------------------------------------------------------------------------------------|----------------------------------------------------------------------------------------------------|
| Available prompt variants  Prompts Summary  C * Organizational Unit Transportation C * CalMonth/Year (Single Value/Interval, Mandatory) MAR 201 Min # Days Retro (Optional) 11 Position(s) - (Optional) Engineering Assistant 1 | Constant (optional) (optional)      Constant (optional)      Constant (optional)      Const |
| Employee Group(s) - (Optional)     Employee Subgroup(s) - (Optional)     Payout Period(s) - (Optional)                                                                                                    | Transportation Worker (%200000)<br>Technical Trainer II (#2000000)<br>Office Assistant III (#2000000)<br>Engineering Assistant (#2000000)<br>Title Examining Supervisor III (#2000000)<br>Driver License Examiner (#20000)<br>Title Examining Supervisor III (#200000)<br>Processing Assistant V (#200000)<br>Title Examining Supervisor III (#200000)<br>Title Examining Supervisor III (#200000)<br>Title Examining Supervisor III (#200000)<br>Title Examining Supervisor III (#200000)<br>Title Examining Supervisor III (#200000)<br>Title Examining Supervisor III (#200000)<br>Title Examining Supervisor III (#2000000)<br>Title Examining Supervisor III (#2000000)<br>Title Examining Supervisor III (#2000000)<br>Title Examining Supervisor III (#20000000)<br>Title Examining Supervisor III (#200000000)<br>Title Examining Supervisor III (#2000000000000000000000000000000000000                                                                                                    |
| * Required prompts                                                                                                    |                                                                                                    |
|                                                                                                    | OK Cancel                                                                                                    |

**NOTE:** Since the system has a large number of employees, using broad wildcard searches can be very slow and may result in an error if the search exceeds the system limit. If the employee number is not known and a name search must be done, narrow down the search by using the wildcard with specific text strings when looking for an employee by name such as:

Jane \*Doe\* \*Doe

If the employee number is known, it is best to use the manual entry field (in step 7) to enter the selection.

#### Employee Group(s) - (Optional): To select data for this prompt:

- Make sure the "Employee Group(s) (Optional)" prompt is selected (1).
- Enter a search text with an asterisk (\*) in the search box to view the list of values for Employee Group (2).
- Click on the search icon (3).
- To see the key value for each Employee Group, click on the key icon (4).
- Click on the desired Employee Group (5).
- OR if the Employee Group key or Employee Group name is known, skip steps 2 through 5 and enter it directly in (6).
- Click on the right arrow to add the Employee Group to the selection box (7).

| Prompts                                                                                                    | 2 ×                                       |
|----------------------------------------------------------------------------------------------------|-------------------------------------------|
| Available prompt variants                                                                                                    | • 🔄 🛃 ×                                   |
| Prompts Summary                                                                                                    | Employee Group(s) - (Optional) (optional) |
| <ul> <li>* Organizational Unit Organizational plan</li> <li>* CalMonth/Year (Single Value/Interval, Mandatory) MAR 201</li> <li>Min # Days Retro (Optional) 11</li> <li>Position(s) - (Optional) Engineering Assistant</li> <li>Employee Group(s) - (Optional) Judicial Branch</li> <li>Employee Subgroup(s) - (Optional)</li> <li>Payout Period(s) - (Optional)</li> </ul> | J 6   4   2                               |
| * Required prompts                                                                                                    | OK Cancel                                 |

#### Employee Subgroup(s) - (Optional): To select data for this prompt:

- Make sure the "Employee Subgroup(s) (Optional)" prompt is selected (1).
- Enter a search text with an asterisk (\*) in the search box to view the list of values for Employee Subgroup (2).
- Click on the search icon (3).
- To see the key value for each Employee Subgroup, click on the key icon (4).
- Click on the desired Employee Subgroup (5).
- OR if the Employee Subgroup key or Employee Subgroup name is known, skip steps 2 through 5 and enter it directly in (6).
- Click on the right arrow to add the Employee Subgroup to the selection box (7).

| Prompts                                                                                                    | 2 × 9                                                                                                    |
|----------------------------------------------------------------------------------------------------|----------------------------------------------------------------------------------------------------|
| Available prompt variants                                                                                                    | • 🔚 🔀 ×                                                                                                    |
| Prompts Summary                                                                                                    | Employee Subgroup(s) - (Optional) (optional)                                                                                                    |
| <ul> <li>* Organizational Unit Organizational plan</li> <li>* CalMonth/Year (Single Value/Interval, Mandatory) MAR 201</li> <li>Min # Days Retro (Optional) 11</li> <li>Position(s) - (Optional) Engineering Assistant</li> <li>Employee Group(s) - (Optional) Judicial Branch</li> <li>Employee Subgroup(s) - (Optional) Temp FT N-FLSAOT</li> <li>Payout Period(s) - (Optional)</li> </ul> | G7       6       4       7         Employee Subgroup       7       7         FT N-FLSAOT Perm (A1)       7          FT N-FLSAOT Perm (A1)       7          FT N-FLSAOT TL (A3)       7          Temp FT N-FLSAOT TL (B3)       7          Temp FT N-FLSAOT TL (B3)       7          Temp FT N-FLSAOT (G2)       5          Temp FT N-FLSAOT (G8)       7          Temp FT N-FLSAOT (G7)       5          Temp FT N-FLSAOT (G8)       7          Temp Sol FT N-FLSAOT (G8)       7          Temp Sol FT N-FLSAOT (G7)       5          June 6, 2016 12:14:37 PM GMT-04:00       7       3 |
| <ul> <li>Required prompts</li> </ul>                                                                                                    | OK Cancel                                                                                                    |

- ✓ Payout Period(s) (Optional): To select data for this prompt:
  - Make sure the "Payout Period(s) (Optional)" prompt is selected (1).
  - Enter a search text with an asterisk (\*) in the search box to view the list of values for Payout Period (2).
  - Click on the search icon (3).
  - Click on the desired Payout Period (4).
  - OR if the Payout Period is known, skip steps (2) through (4) and enter it directly in (5).
  - Click on the right arrow to add the Payout Period to the selection box (6).

| Prompts                                                    | (2)                                                                 | × |
|------------------------------------------------------------|---------------------------------------------------------------------|---|
| Available prompt variants                                  | • 🖫 🛃 🗙                                                             |   |
| Prompts Summary                                            | Payout Period(s) - (Optional) (optional)                            |   |
| * Organizational Unit Organizational plan                  | 180 5                                                               |   |
| * CalMonth/Year (Single Value/Interval, Mandatory) MAR 201 |                                                                     | Т |
| Min # Days Retro (Optional) 11                             |                                                                     |   |
| Position(s) - (Optional) Engineering Assistant             | Pay pd <                                                            |   |
| Employee Group(s) - (Optional) Judicial Branch             | 1                                                                   |   |
| Employee Subgroup(s) - (Optional) Temp FT N-FLSAOT         | 30                                                                  |   |
| Payout Period(s) - (Optional) 180                          | 60<br>180 4<br>365<br>June 6, 2016 12:22:31 PM GMT-04:00<br>* 2 * 3 |   |
| < >>                                                       |                                                                     |   |
| * Required prompts                                         | OK Cancel                                                           | ] |

#### Initial Layout

Retroactive Position Time Setting Changes – Details: This report displays metrics derived from retroactive position time settings that are pay impacting for the organizational unit and calendar month/year interval selected. Metrics are displayed in the ranges of <39 days, 30 -59 days, and >59 days:

#### **B0082: Retroactive Position Time Setting Changes - Details** Calendar Month/Year: MAR 2016 - JUN 2016 Organizational Organizational Position Eff Eff Infotype Unit Desc Unit Position Desc Infotype Desc From То Dept of Agriculture Night Shift Processing Consumer Services 11111111 Premium 7/1/2007 5/6/2016 22222222 Assistant III 9007

Continued....

|                           |              |           |                                                  |                      | E                        | xecution D           | ate : 6/6/16                 |
|---------------------------|--------------|-----------|--------------------------------------------------|----------------------|--------------------------|----------------------|------------------------------|
| Derived<br>Change<br>Date | User<br>Name | Pay<br>pd | DaysDiff<br>Between<br>ChangedOn<br>&<br>EffFrom | <30<br>Days<br>Retro | 30 - 59<br>Days<br>Retro | >59<br>Days<br>Retro | Position<br>Settings<br>Rate |
| 5/18/2016                 | John<br>Doe  | #         | -12                                              | 1                    | 0                        | 0                    | 0.10                         |

The Report Info tab displays the information about the prompts entered.

| Report Info          | Execution Date : 6/6/16 |
|----------------------|-------------------------|
| rompempar            |                         |
| Organizational Unit  | Organizational plan     |
| CalMonth/Year        | MAR 2016 - JUN 2016     |
| Min#Days Retro       | 11                      |
| Position(s)          |                         |
| Employee Group(s)    |                         |
| Employee Subgroup(s) |                         |
| Payout Period(s)     |                         |

### Available Objects

This is a list of the available objects that can be added to the report, once in Design mode:

| 🖃 🚂 B0082: Retroactive Position Time Setting Changes - Details |
|----------------------------------------------------------------|
| 🗄 📁 Cal Mth/Yr                                                 |
| 🗄 🟓 Changed On                                                 |
| 🗄 🟓 Derived Change Date                                        |
| 🗉 📁 Eff From                                                   |
| 🗉 📁 Eff To                                                     |
| 🗄 🟓 Eligibility status                                         |
| 🗄 📁 Employee Group                                             |
| 🗄 🔎 Employee Subgroup                                          |
| 🗄 🔎 Immediate Payout                                           |
| 🗄 📁 Infotype                                                   |
| 표 🥖 Organizational Unit                                        |
| 🗄 🔎 Pay pd                                                     |
| 🗄 📁 Position                                                   |
| 🗄 🔎 Pos Personnel Area                                         |
| 🗄 🔰 Sequence Number                                            |
| 🗄 📁 User Name                                                  |
| 🚥 <30 Days Retro                                               |
| 🚥 >59 Days Retro                                               |
| 🚥 30 - 59 Days Retro                                           |
| DaysDiff Between ChangedOn&EffFrom                             |
| Position Settings Rate                                         |
| 🖃 🥟 Variables                                                  |
| DaysDiff Between ChangedOn&EffFrom Variable                    |
| 💋 Days Difference Filter                                       |
| 💋 Length of Min # Days Retro                                   |
| Position Settings Rate Variable                                |
| 💋 Prompt Response Cal Mth/Yr                                   |
| 💋 Prompt Response Employee Group                               |
| 💋 Prompt Response Employee Subgroup                            |
| 🥖 Prompt Response Min # Days Retro                             |
| 💋 Prompt Response Organizational Unit                          |
| 💋 Prompt Response Payout Period                                |
| Prompt Response Position                                       |

#### Special Report Considerations/Features

- There is a default filter applied to the report to calculate the Days Difference between Changed on and Effective from dates based on the Prompt Value entered in Min # Days Retro (Optional).
  - Please don't change this default Report Filter as the changes will affect the Report Results.
  - ✓ To check this default filter:
    - Make sure that you are in Design Mode.
    - Hover your mouse outside the crosstab table (1).
    - Right-Mouse click to bring up the context menu; select Filter (2), Edit Filter (3).

| B0082: Retroactive Position Time Setting Changes - Details |                           |          |                              |     |             |            |       |   |                               |          |         |
|------------------------------------------------------------|---------------------------|----------|------------------------------|-----|-------------|------------|-------|---|-------------------------------|----------|---------|
| Calendar Month/Year: MAR 2016 - JUN 2016                   |                           |          |                              |     |             |            |       |   |                               |          |         |
|                                                            |                           |          |                              | K   | Cut         | Ctrl       | +X    |   |                               |          |         |
|                                                            |                           |          |                              |     | Сору        | Ctrl       | +C    |   |                               |          |         |
| Organizational                                             | Organizational            |          | Desition                     | Ľĥ. | Paste       | Ctrl       | +V    |   | -                             | -        | Derived |
| Unit                                                       | Unit Desc                 | Position | Desc                         |     | Insert      |            | •     |   | From                          | То       | Date    |
|                                                            |                           |          |                              | æ   | Refresh     | Ctrl       | +R    |   |                               |          |         |
| 21111111                                                   | DOT CD TR B&P<br>Planning | 61111111 | Transportation<br>Planner II |     | Show Stru   | cture Ctrl | +3    |   | 3/12/16                       | 12/31/99 | 3/22/16 |
|                                                            | r idining                 |          | r ioniter it                 | ~   | Show Resu   | ults Ctrl- | +2    |   | 0112110                       | 12/01/00 | 0122010 |
| 22222222                                                   | DOT CD SH D2              | 61111111 | Office                       | 7   | Start Drill | 2          |       |   |                               |          |         |
|                                                            | MAINTENANCE               | 03333333 | Assistant IV                 | 7   | Filter      |            | •     | 7 | Add Filter                    |          | 16      |
| 0000000                                                    | DOT CD SH D2              |          | Office                       |     | Format Re   | port       | - F   | V | Edit Filter                   | 3        |         |
| 2333333                                                    | DIST 1 C                  | 62222222 | Assistant IV                 | 9   | 005         | Compens    | atio  | * | Remove Filte                  | r        | 16      |
|                                                            | DOT CD SH D2              |          | Office                       |     |             | Quartima   |       |   | Filter by a New Input Control |          |         |
| 2444444                                                    | DISTRICT 3                | 6444444  | Assistant IV                 | g   | 005         | Compens    | ation |   | 7/2/07                        | 3/11/16  | 3/22/16 |

#### • (or) Go to Edit Filter screen through Analysis > Filter > Edit Filter

| /  | File Properties        |                             | Report Ele                                     | ments Formatting    | Data Ac       | cess Analysis    | age Setu    | p         |                           |              |           |                                                  |
|----|------------------------|-----------------------------|------------------------------------------------|---------------------|---------------|------------------|-------------|-----------|---------------------------|--------------|-----------|--------------------------------------------------|
| D  | 8 🗐 •   🕮 • 🕅          | 1 1 A . B .                 | Filters D                                      | Data Tracking       |               | Display          | Conditional |           | Interact                  | Functions    |           |                                                  |
| 5  | 0 8 D B                | × 🕫 🖉 ²                     | 7 Filter -                                     | dl Ranking *   ::   | Input Control | s • Group •      | -≣ Break ·  | ĝ↓ Sort - | 😨 Drill 🔹                 | 😪 Filter Bar | ell Out   | ine 🧭                                            |
|    | fx ≝ × √               |                             | Y Add Filte                                    | ž .                 |               |                  |             |           |                           |              |           |                                                  |
| E  | B0082: Re              | troactive Po                | <ul> <li>Edit Filte</li> <li>Remove</li> </ul> | r 3<br>Filter       | Chang         | ies - Detai      | ls          |           |                           |              |           |                                                  |
| 18 | Calendar Mor           | nth/Year: MAR 2             | Filter by                                      | a New Input Control |               |                  |             |           |                           |              |           |                                                  |
|    | Organizational<br>Unit | Organizational<br>Unit Desc | Position                                       | Position<br>Desc    | Infotype      | infotype<br>Desc | Eff<br>From | Eff<br>To | Derived<br>Change<br>Date | User<br>Name | Pay<br>pd | DaysDiff<br>Between<br>ChangedOn<br>&<br>EffFrom |
| -  |                        |                             |                                                |                     |               |                  |             |           |                           |              |           |                                                  |

• When the Edit screen pops up, you can see the default filters applied.

| Report Filter                                                                                                    | 2 ×                                                                                                    |
|----------------------------------------------------------------------------------------------------|----------------------------------------------------------------------------------------------------|
| Filter Map Pane<br>B0082: Retroactive Position Time<br>B0082 Retroactive Position T<br>Vertical Table : Query Re | Filter On Report B0082 Retroactive Position Time Setting Changes - Details 🌱 Add Filter 🌱 📚 🔺 💌 📧                                                                                                    |
|                                                                                                    | Type values here   Days Difference Filter   1   [NULL_VALUE]     Art     Days Difference Filter In List     1     1     1     1     1     1     1     1     1     1     1     1     1     1     1     1     1     1     1     1     1     1     1     1     1     1     1     1     1     1     1     1     1     1     1     1     1     1     1     1     1     1     1     1     1     1     1     1     1     1     1     1     1     1     1 |
|                                                                                                    | OK Cancel Apply                                                                                                    |

- By default, data is sorted by Organizational Unit. This can be changed as desired.
  - ✓ To change the sorting to another column
    - Make sure the "desired column" is selected (1).
    - Click on "Analysis" Tab (2).
    - By default, "Display" tab is selected (3).
    - Click on the "Drop down icon" as shown (4).
    - Click on "Remove all sorts" (5).
    - Select ascending or descending sort order as needed (6).

| File Propertie         | 5                             | Report Eler   | nents Formattin              | g Data Ad    | col 2 Analysis           | Page Setup  |                          |                           |              |           |                                                  |                      |
|------------------------|-------------------------------|---------------|------------------------------|--------------|--------------------------|-------------|--------------------------|---------------------------|--------------|-----------|--------------------------------------------------|----------------------|
| 🧀 🗐 • 📳 •              | M # 4 . 3 .                   | Filters D     | ata Tracking                 |              | Display                  | ndtional    | 4                        | Interact                  | Functions    | 1         |                                                  |                      |
| 0 8 0 1                | 8 × 🕫 💩                       | 7 Filter •    | A Ranking • :                | Input Contro | sk • Group •             | - Break •   | 21 Sort -                | 😨 Drill 🔹                 | 🖓 Filter B   | ar ello   | utine 📈                                          |                      |
| ∫x 🚽 x 🗸               | =[Position].[Position - Ke    | ey]           |                              |              |                          |             | <ul> <li>None</li> </ul> | 6                         |              |           |                                                  |                      |
| B0082: F               | Retroactive Po                | osition Ti    | me Setting                   | chan         | ges - Detai              | ls          | 호나 Ascen<br>조나 Desce     | ding<br>nding             |              |           |                                                  |                      |
| Calendar N             | Ionth/Year: MAR               | 2016 - JUN    | 2016                         |              |                          |             | Remo                     | ve all Sorts              |              |           |                                                  |                      |
| -                      |                               |               |                              | 1            |                          |             | Advan                    | ced 5                     | -            |           | THE PARTY OF                                     |                      |
| Organizational<br>Unit | I Organizational<br>Unit Desc | Position      | Position<br>Desc             | Infotype     | Infotype<br>Desc         | Eff<br>From | Eff<br>To                | Derived<br>Change<br>Date | User<br>Name | Pay<br>pd | DaysDiff<br>Between<br>ChangedOn<br>&<br>EffFrom | <30<br>Days<br>Retro |
| 21111111               | DOT CD TR B&P<br>Planning     | 1<br>61111111 | Transportation<br>Planner II | 9005         | Overtime<br>Compensation | 3/12/16     | 12/31/99                 | 3/22/16                   | Jane<br>Doe  | 365       | -10                                              | 1                    |
| 22222222               | DOT CD SH D2<br>MAINTENANCE   | 62222222      | Office<br>Assistant IV       | 9005         | Overtime<br>Compensation | 3/12/16     | 12/31/99                 | 3/21/16                   | Jane<br>Doe  |           | -9                                               | 1                    |
| 23333333               | DOT CD SH D2<br>DIST 1 C      | 63333333      | Office<br>Assistant IV       | 9005         | Overtime<br>Compensation | 7/2/07      | 3/11/16                  | 3/22/16                   | Jane<br>Doe  | 365       | -3,196                                           | 0                    |
| 2444444                | DOT CD SH D2<br>DISTRICT 3    | 6444444       | Office<br>Assistant IV       | 9005         | Overtime<br>Compensation | 7/2/07      | 3/11/16                  | 3/22/16                   | Jane<br>Doe  | 365       | -3,186                                           | 0                    |

- Position Personnel area was added to this report on August 17, 2017 and began being populated at that time. If the report is run for a date prior to August 2017, then the position personnel area will not be populated and will display as "#" or as "not assigned."
- Field/Home Based indicator is available from Position attributes (expanded list) in Available Objects.

#### CHANGE LOG

| Effective<br>Date | Change Description                                                              | Modifier          |
|-------------------|---------------------------------------------------------------------------------|-------------------|
| 6/2/2016          | Initial report creation to convert from BI to BOBJ                              |                   |
| 8/17/2017         | Added Position Personnel Area                                                   |                   |
| 1/25/2018         | Updated document with Position personnel area information from 8/17/2017 change |                   |
| 9/16/2020         | Updated format, assigned reference number, and made accessible                  | C. Ennis & L. Lee |

| 9/21/2020 | Added Alt Text                                                                                       | L. Lee   |
|-----------|----------------------------------------------------------------------------------------------------|----------|
| 9/2/2021  | Added <b>Field/Home Based</b> indicator to Position attributes (expanded list) in Available Objects. | T.Cooper |